# Telrad CPE-12000U-PRO-1D-5.x-Conn. User Manual

# Index

| INDEX                                           | 2  |
|-------------------------------------------------|----|
| NOTE                                            | 4  |
| 1. Product Overview                             | 6  |
| 1.1. LTE Specification                          | 6  |
| 1.2. BASIC SPECIFICATIONS                       | 6  |
| 1.3. ELECTRICAL AND ENVIRONMENTAL SPECIFICATION | 7  |
| 2. Product Package                              | 7  |
| 3. MECHANICAL SPECIFICATIONS                    | 8  |
| 4. Login                                        |    |
| 5. Home page                                    |    |
| 5.1 LTE                                         |    |
| 5.1.1 Overview                                  |    |
| 5.1.2 ND&S                                      |    |
| 5.1.3 PLMN Selection                            |    |
| 5.1.4 eNB Settings                              |    |
| 5.1.5 PDNs Settings                             |    |
| 5.1.6 PIN Management                            |    |
| 5.2 Network                                     | 14 |
| 5.2.1 Overview                                  |    |
| 5.2.2 Internet                                  |    |
| 5.2.3 LAN                                       |    |
| 5.2.4 VPN                                       |    |
| 5.2.5 QoS                                       |    |
| 5.3Applications                                 |    |
| 5.3.1 Port forwarding                           |    |
| 5.3.2 DMZ                                       |    |
| 5.3.2 DDNS                                      |    |
| 5.4 MANAGEMENT                                  |    |
| 5.4.1 Device Management                         |    |
| 5.4.2 TR069                                     |    |
| 5.4.2 SNMP                                      | 20 |
| 5.5 System                                      | 20 |
| 5.5.1 Password                                  | 20 |
| 5.5.2 NTP                                       |    |
| 5.5.3 Configuration Management                  |    |
| 5.5.4 Firmware Update                           |    |
| 5.6 MAINTENANCE                                 |    |
| 5.6.1 Ping                                      | 22 |

| 5.6.2 Iperf                 | 22 |
|-----------------------------|----|
| 5.6.3 Traceroute            | 23 |
| 6. PRODUCT SHIPPING PACKAGE | 24 |
| 7. REVISION HISTORY         | 25 |

### Note

The content of this User Manual has been made as accurate as possible. However, due to continual product improvements, specifications and other information are subject to change without notice.

This device must be installed by professional installer.

#### **Federal Communication Commission Interference Statement**

This device complies with Part 15 of the FCC Rules. Operation is subject to the following two conditions: (1) This device may not cause harmful interference, and (2) this device must accept any interference received, including interference that may cause undesired operation.

This equipment has been tested and found to comply with the limits for a Class A digital device, pursuant to part 15 of the FCC Rules. These limits are designed to provide reasonable protection against harmful interference when the equipment is operated in a commercial environment. This equipment generates, uses, and can radiate radio frequency energy and, if not installed and used in accordance with the instruction manual, may cause harmful interference to radio communications. Operation of this equipment in a residential area is likely to cause harmful interference in which case the user will be required to correct the interference at his own expense.

#### **FCC Caution**

Any changes or modifications not expressly approved by the party responsible for compliance could void the user's authority to operate this equipment. This transmitter must not be co-located or operating in conjunction with any other antenna or transmitter.

#### **Radiation Exposure Statement**

This equipment complies with FCC radiation exposure limits set forth for an uncontrolled environment. This equipment should be installed and operated with minimum distance 20 cm between the radiator & your body.

### Prerequisite Skills and Knowledge

To use this document effectively, you should have a working knowledge of Local Area Networking (LAN) concepts and wireless Internet access infrastructures. In addition, you should be familiar with the following:

- Hardware installers should have a working knowledge of basic electronics and mechanical assembly, and should understand related local building codes.
- Network administrators should have a solid understanding of software installation procedures for network operating system and troubleshooting knowledge. LTE CPE has a web GUI which supports http/https protocol; it could be used to configure the CPE settings through the web browser by user's PC. Please refer to the following pages for more detail.

### 1. Product Overview

This CPE supports LTE air interface with popular operating systems like Windows, Linux and Mac.

Once you have identified the place for CPE, insert USIM card supplied by your service provider at the appropriate place, plug in the adapter in the AC socket and DC in the power port of CPE. Power On device, after few minutes the CPE should attach itself to the LTE network. It is as simple as that. It is advised to read this manual at leisure to make best use of the CPE. Products follow LTE standard protocols, When the product has no data transmission, it will stop transmitting.

### **1.1. LTE Specification**

See LTE module spec, below table is an example

| Key features                                      | Specification                    |
|---------------------------------------------------|----------------------------------|
| 3GPP Version                                      | Release 12                       |
| UE category                                       | Category 12                      |
| Bandwidth-No CA                                   | 10,20MHz                         |
| МІМО                                              | 2Tx/4Rx                          |
| UL/DL sub frame configuration                     | Configuration 1,2,3,4,5,6        |
| Special sub frame configuration 0,1,2,3,4,5,6,7,8 |                                  |
| Transfer mode                                     | TM1, TM2, TM3, TM4, TM7,TM8,TM9  |
| Data Speed                                        | Down load420Mbps, Up load 30Mbps |

### 1.2. Basic Specifications

| Interface definition                      |                                                          |  |  |  |
|-------------------------------------------|----------------------------------------------------------|--|--|--|
| RJ45                                      | 1 Giga Ethernet Ports with passive PoE PIN enabled (56V) |  |  |  |
| USIM interface                            | One USIM interface under the cover                       |  |  |  |
| Power supply                              |                                                          |  |  |  |
| Power supply                              | Passive POE                                              |  |  |  |
| Max power consumption                     | 56V / 0.45A                                              |  |  |  |
| Maxim length of Ethernet 100 meters cable |                                                          |  |  |  |
| Environmental Parameters                  |                                                          |  |  |  |

| Water & Dust Protection | IP67          |
|-------------------------|---------------|
| Operating Temperature   | -40 to +60 ºC |
| Humidity                | 0 to 95%      |

### **1.3. Electrical and Environmental Specification**

| Item                         | Specification                           |
|------------------------------|-----------------------------------------|
| Operating Temperature        | -40ºC to +60ºC                          |
| Operating Humidity           | 0 to 95%                                |
| Lightning protection ability | Common mode 6kV /Differential mode1.5kV |

## 2. Product Package

| Items              | Quanty |
|--------------------|--------|
| ODU unit           | 1      |
| Mounting Kit       | 1      |
| User Manual        | 1      |
| Installation Guide | 1      |
| Charger            | 1      |

# 3. Mechanical Specifications

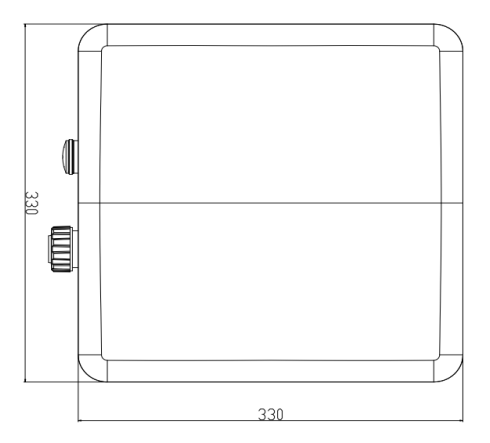

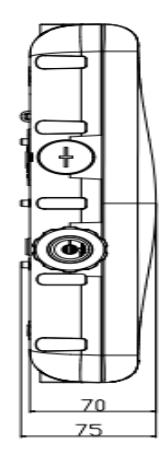

Figure 1: CPE12000 Bottom View

| Item           | Description                               |
|----------------|-------------------------------------------|
| Size           | 330(L) x 330(W) x 75(H) mm(IP67)          |
| Color          | Off-White                                 |
| LED            | Power, ETH, SIM, 5 RF CINR bars           |
| RJ45 connector | 1 Giga port, need support passive POE 56V |
| USIM Interface | 1 USIM interface inside the cover         |

## LED Indicators

| LED name       | Location | Color | LED Behavior              | Status<br>Indication                  |
|----------------|----------|-------|---------------------------|---------------------------------------|
| LED List       |          | Blue  |                           |                                       |
| PWR            | ( RF )   | Blue  | ON                        |                                       |
|                |          | Blue  | OFF                       |                                       |
| ЕТН            |          | Blue  | Steady ON                 |                                       |
|                |          | Blue  | Blinking                  |                                       |
|                |          | Blue  | OFF                       |                                       |
| SIM            | RF       | Blue  | Steady ON                 |                                       |
|                |          | Blue  | Blinking when On-hook     |                                       |
|                |          | Blue  | OFF                       |                                       |
| RF Link Status | LED Bar: |       | When CPE is power on, LED | bar indicates SINR                    |
| RF Status 1    |          | Blue  | Steady ON                 | 1 dB <u>&lt;</u> SINR<8dB             |
| RF Status 2    |          | Blue  | Steady ON                 | 8dB <u>&lt;</u> SINR <12dB            |
| RF Status 3    |          | Blue  | Steady ON                 | 12dB <u>&lt;</u> SINR <16dB           |
| RF Status 4    |          | Blue  | Steady ON                 | 16 <b>dB <u>&lt;</u> SINR&lt;24dB</b> |
| RF Status 5    |          | Blue  | Steady ON                 | 24 <b>dB <u>&lt;</u> SINR</b>         |

### 4. Login

Open your Web browser and enter 192.168.254.251,

Default is username / passwords are:

• admin / admin for end-user

| Welcome   |          |  |  |  |
|-----------|----------|--|--|--|
| User Name | Username |  |  |  |
| Password  | Password |  |  |  |
| Sign      | in Clear |  |  |  |
|           |          |  |  |  |

Figure 4-1 Login

### 5. Home page

### 5.1 LTE

There are 6 function on this page, they are "Overview", "ND & S", "PLMN Selection", "eNB Settings", "PDNs Settings", "PIN Management"

| <b>667</b> 1 | 92.168.254.251/trd/h                   | ome.htn × +                 | -                                                        |         | -            |            |        | _           |                    |           |   | x |
|--------------|----------------------------------------|-----------------------------|----------------------------------------------------------|---------|--------------|------------|--------|-------------|--------------------|-----------|---|---|
| ~ ·          | → ℃ ① 不安                               | 全   192.168.254.251/trd/hor | ne.html                                                  |         |              |            |        |             | 0-                 | ☆         | θ | : |
|              | UE's Details                           |                             |                                                          |         |              |            | •      | Save 🔹      | admin<br>21/01/201 | 9 10:31:1 | 9 |   |
|              | CPE12000MG                             | T                           | LTE                                                      | Network | Applications | Management | System | Maintenance |                    |           |   |   |
|              | Connection Status:<br>Signal Strength: | Connected                   | <ul> <li>Overview</li> <li>ND &amp; S</li> </ul>         |         |              |            |        |             |                    |           |   |   |
|              | IMSI:<br>UL DATA:                      | 460021211603094<br>62.98 Kb | <ul> <li>PLMN Selection</li> <li>eNB Settings</li> </ul> |         |              |            |        |             |                    |           |   |   |
|              | DL DATA:                               | 75.47 Kb                    | PDNs Settings                                            |         |              |            |        |             |                    |           |   |   |
|              | Current UL Rate:<br>Current DL Rate:   | 512.00 kbps<br>0.00 kbps    | PIN Manageme                                             | nt      |              |            |        |             |                    |           |   | 4 |
|              | Max UL Rate:                           | 3072.00 kbps                |                                                          |         |              |            |        |             |                    |           |   |   |
|              | Max DL Rate:                           | 1.09 kbps                   |                                                          |         |              |            |        |             |                    |           |   |   |
|              | Firmware Version:                      | KT2A_OTE_TRD_1.0.0.9        |                                                          |         |              |            |        |             |                    |           |   |   |
|              | EARFCN / BW:                           | 40936 / 20MHz               |                                                          |         |              |            |        |             |                    |           |   |   |
|              | PLMN ID:                               | 46000                       |                                                          |         |              |            |        |             |                    |           |   |   |
|              | Device Uptime:                         | 21 min                      |                                                          |         |              |            |        |             |                    |           |   |   |
|              | Connection Time:                       | 20 min                      |                                                          |         |              |            |        |             |                    |           |   |   |

Figure 5-1 LTE

#### 5.1.1 Overview

There are more LTE information on this page, they are "Serial Number", "IMEI", "IMSI", "Supported Band", "Firmware version" and so on.

| Overview          |                         |  |  |  |
|-------------------|-------------------------|--|--|--|
| Overview          |                         |  |  |  |
| Serial Number:    | AT210119A006            |  |  |  |
| IMEI:             | 863779023124709         |  |  |  |
| IMSI:             | N/A                     |  |  |  |
| Supported Band:   | 46                      |  |  |  |
| Firmware Version: | KT2A_OTE20_TRD_1.0.0.18 |  |  |  |
| Connection        |                         |  |  |  |
| Media State:      | QUERYPIN                |  |  |  |
| Connection Time:  | 0 sec                   |  |  |  |
| Registered PLMN:  | UnKnown                 |  |  |  |
| IPv4 Address:     | UnKnown                 |  |  |  |
| IPv4 DNS:         | UnKnown                 |  |  |  |
| IPv6 Address:     | UnKnown                 |  |  |  |
| IPv6 DNS:         | UnKnown                 |  |  |  |
| Radio Statistics  |                         |  |  |  |
| Tx Power:         | N/A                     |  |  |  |
| RSRP (dBm):       | N/A                     |  |  |  |
| RSRQ (dB):        | N/A                     |  |  |  |
| SINR (dB):        | N/A                     |  |  |  |

Figure 5-1-1 Overview

#### 5.1.2 ND&S

On this page include "Uplink QAM64", "Scan Mode" and "Band"

| 4G Radio Setting |                            |  |
|------------------|----------------------------|--|
| 4G Radio:        | Enable Disable             |  |
| Uplink QAM64:    | Enable Disable             |  |
| Scan Mode:       | Full Band Ocdicated Earfcn |  |
| Band:            | ✓ 46                       |  |

Figure 5-1-2 ND&S

- > Uplink QAM64: Enable/Disable
- > Scan Mode: Full band/Dedicated Earfcn
- **Band:** Supported Band selection (Default band is 46)

#### 5.1.3 PLMN Selection

On this page, include "Network Mode "and "Allow Roaming"

| PLMN Selection          |          |    |     |  |
|-------------------------|----------|----|-----|--|
| Network Mode            | Nomadic  | •  |     |  |
| Allow Roaming           | 🖉 Enable |    |     |  |
| Equivalent PLMN-ID List |          |    |     |  |
|                         |          |    |     |  |
| Index                   | M        | CC | MNC |  |
| Index                   | М        | cc | MNC |  |

Figure 5-1-3 PLMN Selection

Network Mode: there are two modes Nomadic, Mobile Nomadic: modified scanning eNB selection.

Mobile: regular scanning PLMN/ eNB selection.

#### > Allow Roaming:

If "allow roaming" is checked, then CPE first selects eNBs from the Home/ Equivalent PLMN-IDs, Otherwise If not available, it tries connection to "any" PLMN-ID.

If "allow roaming" is not checked, the CPE is allowed to connect to eNBs from Home/ Equivalent PLMN-IDs only.

Equivalent PLMN-ID List: Home PLMN-ID can be created automatically from SIM's IMSI (read-only). Customer can also add PLMN-ID.

#### 5.1.4 eNB Settings

On this page, include "Preferred eNB Settings", "Preferred eNB List" and "Sorted eNB List".

| eNB Settings         |                   |                  |                |                           |                |  |
|----------------------|-------------------|------------------|----------------|---------------------------|----------------|--|
| Preferred eNB        | Settings          |                  |                |                           |                |  |
| Preferred eNB        | List              | Enable           |                |                           |                |  |
| Lock ND&S to t       | he preferred list | Enable           |                |                           |                |  |
| Auto-Rescan Duration |                   | 0 Mins(15~65535) | Mins(15~65535) |                           |                |  |
| Preferred eNB        | List              |                  |                |                           |                |  |
|                      |                   |                  |                |                           |                |  |
| Index                | Priority          | MCC(DEC)         | MNC(DEC)       | ECI(HEX)                  |                |  |
|                      |                   |                  |                |                           |                |  |
| Sorted eNB List      |                   |                  |                |                           |                |  |
|                      |                   |                  |                | Clear Lact Found Channels | freeh oNR List |  |
|                      |                   |                  |                | clear Last round channels | Iresh eNB List |  |

Figure 5-1-4 eNB Settings

> **Preferred eNB List**: Enable/ disable "preferred" selection checkbox.

When CPE performs scan it should build a list of all found eNBs, there have Few regions – each region is sorted (top down)

Region A (top priority) - list of "preferred BS", sorted by the relative eNB priority

Region B – eNBs from Home PLMN-ID or Equivalent PLMN-ID, not in the "preferred" list, sorted by the best CINR

Region C – eNBs from the Last Registered PLMNID (if Roaming is enabled), sorted by the best CINR

Region D - all the rest eNBs (if Roaming is enabled), sorted by the best CINR

Default value is disable, from Region B to Region D select Preferred eNB List. If Preferred eNB List is enable, from Region A to Region D select Preferred eNB List.

- Lock ND&S to the preferred list: limit eNB selection to the "preferred" list only. Condition – this checkbox should be possible only if "enable preferred list" is checked.
- Auto-Rescan Duration: Forces CPE to perform periodic re-scan/ re-connection (Nomadic mode only) – in order to connect to the best/ preferred eNB according to the "best eNB list"

Default value is 0-disable, hence in case the UE is attached to the first one in the list, the UE will not rescan even it is configured.

- > **Preferred eNB list:** configure "preferred" list
- Sorted eNB List: you can clean last found channels and refresh eNB list.

#### 5.1.5 PDNs Settings

The default APN is "internet", if you want to configure the LTE APN, you can add the new APN and change default APN, then you can configure the APN settings by clicking on the

| u | 5 | ,, | button. |
|---|---|----|---------|
|---|---|----|---------|

| Cid     | APN Name | PDN Type | AUTH Type | User Name | Password |
|---------|----------|----------|-----------|-----------|----------|
| 1       |          | IPv4     | PAP       |           |          |
|         |          |          |           |           |          |
|         |          |          |           |           |          |
| DNs Lis | t        |          |           |           |          |
| DNs Lis | t        |          |           |           |          |

Figure 5-1-5 Bearer Settings

#### 5.1.6 PIN Management

From this page, you can see the USIM card status and PIN status.

The default PIN status is disabled; you can input the correct PIN to enable the PIN function. The maximum PIN attempts are 3, otherwise you must enter PUK to reset the PIN code. The USIM will be invalid after the unsuccessful attempts for 10 times.

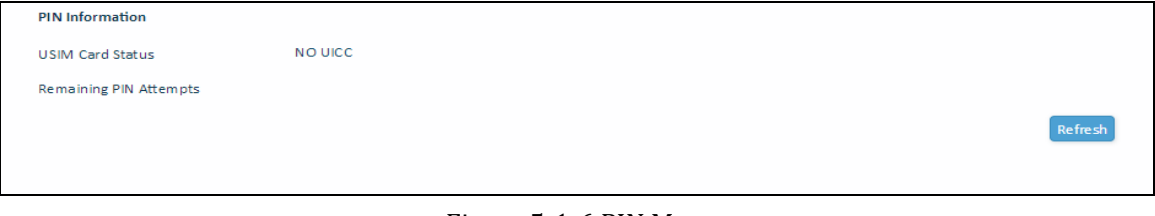

Figure 5-1-6 PIN Management

### 5.2 Network

#### 5.2.1 Overview

On this page, you can see LAN setting information. They are "LAN IP address", "LAN Subnet Mask", "Local DNS", "LAN Porte Status", "Speed / Duplex", "Sent(Errors/Dropped)", "Received(Error/Dropped", "RX CRC Errors" and so on.

| <ul> <li>Overview</li> </ul> |                               |
|------------------------------|-------------------------------|
| LAN Status                   |                               |
| LAN MAC Address              | 34:BA:9A:69:12:7D             |
| LAN IP Address               | 192.168.254.251               |
| LAN Subnet Mask              | 255.255.255.0                 |
| Local DNS                    |                               |
| LAN Port Status              | Up                            |
| Speed / Duplex               | 1000Mb/s / Full               |
| Sent(Errors/Dropped)         | 0 packets / 0 packets         |
| Received(Errors/Dropped)     | 0 packets / 0 packets         |
| RX CRC Errors                | 0                             |
| Collisions                   | 0                             |
| Sent                         | 4115935 bytes / 8899 packets  |
| Received                     | 2234956 bytes / 13987 packets |

Figure 5-2-1-1 Overview

#### 5.2.2 Internet

On this page, include "Connection Mode", "NAT", "MGMT and Date Interface", and "MTU".

| Internet Connection      |                                                |
|--------------------------|------------------------------------------------|
| Connection Mode:         | Router/ NAT      L2 Bridge(GRE)      L3 Bridge |
| NAT:                     | 🕑 Enable                                       |
| MGMT and Date Interface: | Combine      Separate                          |
| Optional                 |                                                |
| MTU:                     | 1400 (Default:1600)                            |

Figure 5-2-2-1 Internet

- Connection Mode: Route/NAT, L2 Bridge(GRE), L3 Bridge
- > NAT: Default Enable
- > MGMT and Date Interface: Combine/ Separate

#### 5.2.5 LAN

On this page, include "LAN Reset", "Device IP" and "DHCP"

| Link MaxBitRate & Duplex |                 |   |
|--------------------------|-----------------|---|
| LAN Reset                | Reset           |   |
| Duplex                   | Auto            | • |
| Max Bit Rate             | Auto            | • |
| Device IP                |                 |   |
| Local IP Address         | 192.168.254.251 |   |
| Subnet Mask              | 255.255.255.0   |   |
| Manual DNS               | Enable          |   |
| DHCP                     |                 |   |
| DHCP Server              | 🖉 Enable        |   |

Figure 5-2-3-1 LAN

- > LAN Reset: Restore of LAN default setting.
- Duplex: Autot/Full/Half
- Max Bit Rate: 10Mbps/100Mbps/1000Mbps
- Local IP Address : Enter the IP address of your router (factory default: 192.168.254.251).
- Subnet Mask: An address code that determines the size of the network. Normally use 255.255.255.0 as the subnet mask.
- > **DHCP:** Default Enable
- DHCP Address Allocation: Specify an IP address for the DHCP server to start and end with when assigning IP address.
- DHCP lease time: The Lease Time is the amount of time a network user will be allowed connection to the router with their current dynamic IP address. Enter the amount of time in minutes and the user will be "leased" this dynamic IP address. After the time is up, the user will be assigned a new dynamic IP address automatically.
- Static IP IP/MAC binding function, the system will assign a fixed IP address to the MAC according to the rules.

#### 5.2.6 VPN

A virtual private network (VPN) is a point-to-point connection across a private or public network (Internet).

VPN Passthrough allows the VPN traffic to pass through the router. Thereby we can establish VPN connections to remote network.

|                            | Telrad CPE12000 User Manual |  |  |  |  |
|----------------------------|-----------------------------|--|--|--|--|
| VPN Protocol               |                             |  |  |  |  |
| Protocol Type              | GRE V                       |  |  |  |  |
| GRE                        |                             |  |  |  |  |
| GRE Destination IP Address | 172.16.0.1                  |  |  |  |  |
|                            |                             |  |  |  |  |

Figure 5-2-4-1 VPN

#### 5.2.7 QoS

On this page, include "DSCP Configuration" and "TOS Configuration", you can change QoS setting by manual.

| DSCP Configuration   |     |         |
|----------------------|-----|---------|
| Data Traffic DSCP    | 0   | (0~63)  |
| Management Data DSCP | Ø 6 | (0~63)  |
| TOS Configuration    |     |         |
| Data Traffic TOS     | 0   | (0~255) |
| Management Data TOS  | 0   | (0~255) |
|                      |     |         |

Figure 5-2-5-1 QoS

- > Data Traffic DSCP: Default value is 0. The range is 0~63.
- ▶ **Management Data DSCP:** Default value is 6. The range is 0~63.
- **Data Traffic TOS:** Default value is 0. The range is 0~255.
- ▶ **Management Data TOS:** Default value is 0. The range is 0~255.

### **5.3Applications**

#### 5.3.1 Port forwarding

Clicking on the " , button, you can configure IP address, port range to achieve the port forwarding purpose.

| Port forward | ing List  |            |          |               |               |
|--------------|-----------|------------|----------|---------------|---------------|
| Index        | Rule name | IP address | Protocol | External port | Internal port |
|              |           |            |          |               |               |
|              |           |            |          |               |               |

Figure 5-3-1-1 Port Forwarding

#### 5.3.2 DMZ

From this page, you can configure a De-militarized Zone (DMZ) to separate internal network and Internet.

| DMZ Setting              |              |
|--------------------------|--------------|
| DMZ Enable:              | 🔲 Enable     |
| DMZ Host IP address:     | 192.168.254. |
| Exclude Web Server Port: | Enable       |
| Exclude Remote Port 443: | Enable       |
| Exclude Ping:            | Enable       |
| Exclude Telnet:          | Enable       |
| Exclude SSH:             | Enable       |

Figure 5-3-2-1 DMZ

- > DMZ Enable: Default value is Disable
- > DMZ Host IP address: The IP address of your PC.
- **Exclude Web Server Port:** Default value is Disable
- **Exclude Remote Port 443:** Default value is Disable
- **Exclude Ping:** Default value is Disable
- **Exclude Telnet:** Default value is Disable
- **Exclude SSH:** Default value is Disable

#### 5.3.2 DDNS

The dynamic DNS function is disabled in default, you can choose the dynamic DNS provider to configure the DDNS settings.

| DDNS Setting |        |
|--------------|--------|
| DDNS Enable  | Enable |

Figure 5-3-3-1 DDNS

### **5.4 Management**

#### 5.4.1 Device Management

On this page, include " Allow ping from WAN ", "Telnet Service", " SSH Service", " Access Control "and " HTTPs From WAN".

| Device Management Control |                          |
|---------------------------|--------------------------|
| Allow ping from WAN       | 🖉 Enable                 |
| Telnet Service            | Enable                   |
| SSH Service               | Enable                   |
| Access Control            | Unrestricted Access      |
| HTTPs From WAN            | ✓ Enable HTTPs Port 8080 |

Figure 5-4-1-1 Device Management

#### 5.4.2 TR069

On this page, include "TR069 Enable" and "TR069 Configuration"

| TR069 Enable              |                                      |
|---------------------------|--------------------------------------|
| TR069:                    | ✓ Enable                             |
| TR069 Configuration       |                                      |
| ACS Interface:            | lte0pdn0                             |
| ACS Port:                 | 7547                                 |
| ACS URL:                  | http://cpe.tr69.management.server:80 |
| ACS Username:             | quickynikynyoky                      |
| ACS Password:             | •••••                                |
| Re-enter Password:        | •••••                                |
| Periodic Inform Enable:   | ✓ Enable                             |
| Periodic Inform Interval: | 3600 seconds(90-604800)              |
| Periodic Inform Time:     | 2001 - 01 - 01 T 00 : 00 : 00        |
| CPE Username:             | quickynikynyoky                      |
| CPE Password:             | ••••••                               |
| Re-enter Password:        | ••••••                               |

Figure 5-4-2-1 TR069

- > TR069: Default value is Enable
- > ACS Interface: Default value is "lte0pdn0"
- > ACS Port: Default value is "7547"
- > ACS URL: Default "http://cpe.tr69.management.server:8080/ftacs/ACS"
- > ACS Username: Default value is " quickynikynyoky"
- > ACS Password: Default value is " quickynikynyoky"
- > Re-enter Password: Default value is " quickynikynyoky"
- > **Periodic Inform Enable:** Default value is Enable
- > Periodic Inform Interval: Default value is "3600", Range is "90-604800"
- > Periodic Inform Time: Default value is "2001-01-01"~"00-00-00"
- > CPE Username: Default value is " quickynikynyoky"
- > CPE Password: Default value is " quickynikynyoky"
- > **Re-enter Password:** Default value is "quickynikynyoky"

#### 5.4.2 SNMP

On this page, include "Snmpd", "Snmpd Read Only Community", "Snmpd Read Write Community", you can change setting by manual.

| SNMP                       |          |
|----------------------------|----------|
| Snmpd                      | 🖌 Enable |
| Snmpd Read Only Community  | public   |
| Snmpd Read Write Community | private  |

Figure 5-4-3-1 SNMP

- > **Snmpd:** Default value is Enable
- > Snmpd Read Only Community: Default value is "public"
- > Snmpd Read Write Community: Default value is "public"

### 5.5 System

#### 5.5.1 Password

The default password is admin, you can enter  $1\sim32$  characters for 2 times as your new password. Then you would logout automatically and you should login to the system by the

| new password. |
|---------------|
|---------------|

| Password         |       |        |
|------------------|-------|--------|
| Password         |       |        |
| User Name        | admin |        |
| Old Password     |       | (1~32) |
| New Password     |       | (1~32) |
| Confirm Password |       | (1~32) |

Figure 5-5-1-1 Password

#### 5.5.2 NTP

On this page, include "NTP Server", " Specify NTP Server", " Alternate NTP Server" and "NTP Synchronization", you can change setting by manual.

| NTP Settings          |                |         |
|-----------------------|----------------|---------|
| NTP Server:           | Specify Server |         |
| Specify NTP Server:   | pool.ntp.org   | )       |
| Alternate NTP Server: |                | )       |
| NTP Synchronization:  | 300            | seconds |

Figure 5-5-2-1 NTP Settings

#### 5.5.3 Configuration Management

Clicking the "Export" button, the current settings will be saved as a data file to the local PC. You can restore the device configuration from the files that you saved.

| 0 | Config Management         |                            |        |
|---|---------------------------|----------------------------|--------|
|   | Backup & Restore Settings |                            |        |
|   | Export Settings           | Export                     |        |
|   | Import Settings Location  | Choose File No file chosen | Update |
|   | Restore Factory Settings  | Restore                    |        |
|   | Reboot                    |                            |        |
|   | Reboot the device         | Reboot                     |        |

Figure 5-5-3-1 Config Management

#### 5.5.4 Firmware Update

On this page, you can upgrade the current Router version from the local PC. 30s is needed to complete the whole upgrade process, and then the device will reboot automatically.

| Firmware Update |                            |        |
|-----------------|----------------------------|--------|
|                 |                            |        |
| Location        | Choose File No file chosen | Update |

Figure 5-5-4-1 Firmware Update

### **5.6 Maintenance**

#### 5.6.1 Ping

On this page, you can ping IP address by manual.

| Ping Test   |           |       |  |
|-------------|-----------|-------|--|
| IP Protocol | IPv4 IPv6 |       |  |
| Ping        |           | Start |  |
|             |           |       |  |
|             |           |       |  |
|             |           |       |  |
|             |           |       |  |
|             |           |       |  |
|             |           |       |  |
|             |           |       |  |
|             |           |       |  |

Figure 5-6-1-1 ping

#### 5.6.2 Iperf

On this page, you can use the page of "iperf", test throughput function.

| Status            | Enable Disable |              |
|-------------------|----------------|--------------|
| Server Address    | 8.8.8.8        |              |
| Server Port       | 5001           | (1024~65535) |
| Management Port   | 5001           | (1024~65535) |
| Measurement Time  | 60             | Seconds      |
| Protocol Type     | TCP            |              |
| Window size       | 256            | КВ           |
| TCP Client Number | 1              | (1~10)       |
| Result            |                |              |
| Uplink Speed      | - Mbps         |              |
| Downlink Speed    | - Mbps         |              |
|                   |                |              |

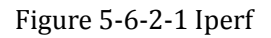

- Status: Default value is "Enable"
- Server Address: Default value is "8.8.8.8"
- Server Port: Default value is "5001", the range is 1024~65535
- Management Port: Default value is "5001", the range is 1024~65535
- Measurement Time: Default value is "60"
- Protocol Type: TCP/UDP
- Windows size: Default value is "256"
- **TCP Client Number:** Default value is "1", the range is 1~10

#### 5.6.3 Traceroute

On this page, you can Trace IP address by manual.

| Traceroute |                 |           |       |  |  |  |  |
|------------|-----------------|-----------|-------|--|--|--|--|
|            | Traceroute Test |           |       |  |  |  |  |
|            | IP Protocol     | IPv4 IPv6 |       |  |  |  |  |
|            | Trace           |           | Start |  |  |  |  |
|            |                 |           |       |  |  |  |  |
|            |                 |           |       |  |  |  |  |
|            |                 |           |       |  |  |  |  |
|            |                 |           |       |  |  |  |  |
|            |                 |           |       |  |  |  |  |
|            |                 |           |       |  |  |  |  |
|            |                 |           |       |  |  |  |  |

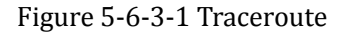

### 6. Product Shipping Package

#### 1. Main Lable

On Main Label, you can see IMEI/MAC/SN on it.

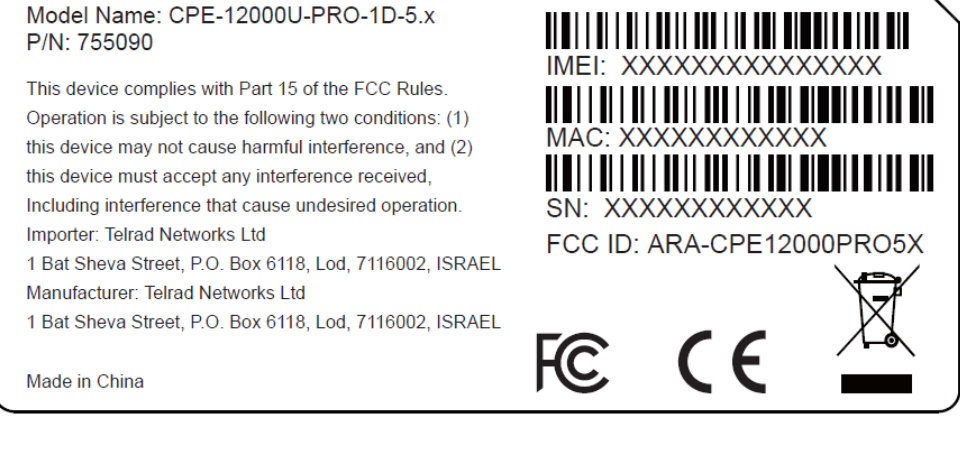

尺寸:89.5x39.5mm,公差+0.2mm 材质:白色不干胶

Figure 1: Main Label

#### 2. Gift Label

On Main Label, you can see IMEI/MAC/SN on it.

Model Name: CPE-12000U-PRO-1D-5.x P/N: 755090

This device complies with Part 15 of the FCC Rules. Operation is subject to the following two conditions: (1) this device may not cause harmful interference, and (2) this device must accept any interference received, Including interference that cause undesired operation. Importer: Telrad Networks Ltd 1 Bat Sheva Street, P.O. Box 6118, Lod, 7116002, ISRAEL Manufacturer: Telrad Networks Ltd 1 Bat Sheva Street, P.O. Box 6118, Lod, 7116002, ISRAEL

Made in China

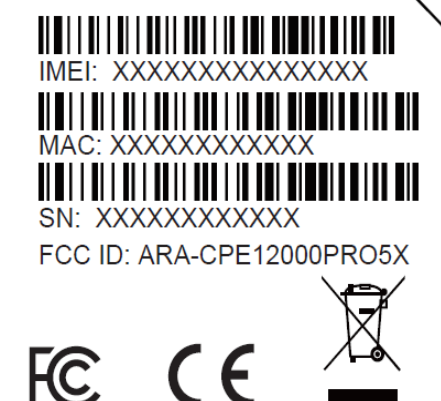

尺寸:89.5x39.5mm,公差+0.2mm 材质:白色不干胶

Figure 1: Gift Label

# 7. Revision History

| Author  | Revision | Changes            | Date       |
|---------|----------|--------------------|------------|
| Fhan    | 1.0      | Create Draft       | 2018-12-20 |
| Fhan    | 1.1      | Add customer issue | 2019-01-08 |
| Fhan    | 1.2      | Add customer issue | 2019-01-10 |
| Telrad  | 1.3      | Modifications      | 2019-01-13 |
| XPpan   | 1.4      | Add customer issue | 2019-01-23 |
| JiaWang | 1.5      | Change menu        | 2019-06-17 |